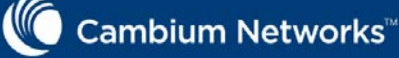

#### Introduction

cnPilot<sup>™</sup> r190 Home & Small **Business Wireless Router** 

### **Quick Start Guide**

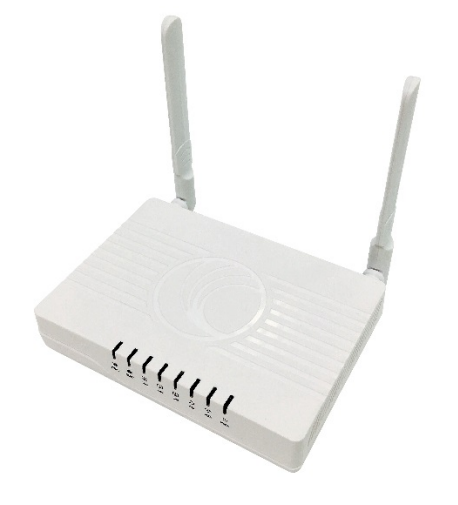

This Quick Start Guide assists you to guickly connect and configure Cambium cnPilot r190. To learn more about Cambium cnPilot Home & Small Business Wireless Router and for detailed configuration information, see Cambium cnPilot Home & Small Business Wireless Router User Guide.

#### **Package Contents**

- cnPilot r190 Home & Small Business Wireless Router (Qty.1)
- Power Adapter 12V/1A (Qty.1) •
- RJ45 Ethernet cable (Qty.1)
- ATA Analog phone connector (Qty.2, cnPilot r190V only)

### **Powering Up**

## **Powering Up**

Power ON the wireless router using the power supply.

- POWER LED will glow after 5 seconds of powering ON and wait for 2 minutes to boot up the device properly.
- Connect an Ethernet cable from your • computer to any RJ45 LAN port on cnPilot r190.
- LAN LED will turn ON after • connecting the LAN cable.

**Quick Link Setup** 

Connect the WAN port of the wireless router to the ISP device (E.g. ADSL, Cable Modem). The WAN LED will start glowing now.

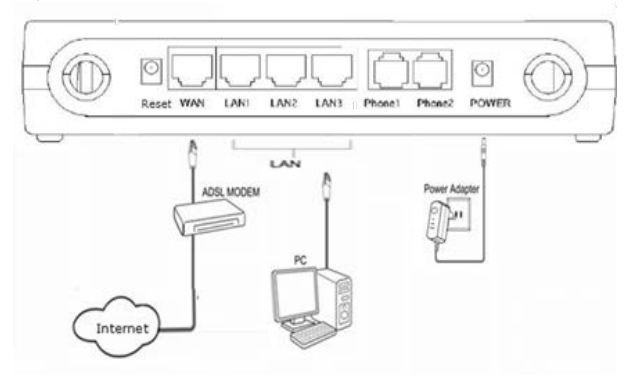

# **Configure PC**

**IP Address Configuration** 

Select these options Use the following IP address and Use the following DNS server addresses to obtain IP address and DNS server addresses automatically.

| Seneral                      | Alternate Configuration                                                                      |                                                   |                  |                        |
|------------------------------|----------------------------------------------------------------------------------------------|---------------------------------------------------|------------------|------------------------|
| You car<br>support<br>admini | n get IP settings assigned a<br>ts this capability. Otherwise<br>strator for the appropriate | utomatically if<br>e, you need to<br>IP settings. | your i<br>ask yo | network<br>our network |
| 00                           | btain an IP address automa                                                                   | stically                                          |                  |                        |
| OU                           | se the following IP address                                                                  | -                                                 |                  |                        |
| IP at                        | ddress:                                                                                      |                                                   | ÷                |                        |
| Subr                         | net mask:                                                                                    | *                                                 | 3                |                        |
| Default gateway:             |                                                                                              | ġ.                                                | 8                | *                      |
| 00                           | btain DNS server address a                                                                   | utomatically                                      |                  |                        |
| 00                           | se the following DNS server                                                                  | addresses                                         |                  |                        |
| Pref                         | erred DNS server:                                                                            |                                                   | 4                | 2.61                   |
|                              |                                                                                              |                                                   |                  |                        |

## **Quick Link Setup**

- Connect to the wireless router by typing http://192.168.11.1 in web browser.
- Enter the default username as admin and password as admin.
- Change the default password by navigating to Administration > Management > Password Reset option.

| Password Reset   |              |
|------------------|--------------|
| User Type        | Admin User 🔻 |
| New User Name    | admin        |
| New Password     |              |
| Confirm Password |              |

The default WAN IP Mode is DHCP. Please refer your ISP's instructions to use other modes if required, as shown below.

#### Connect Name 1\_MANAGEMENT\_VOICE\_INTERNET\_R\_VID \* MANAGEMENT\_VOICE\_INTERNET ▼ IPv4 V **IP Protocol Versio** WAN IP Mode DHCP V MAC Address Clone DHCP NAT Enable Bridge Disable V VLAN Mode

- Navigate to the wireless tab and • change the SSID name.
- For selecting the security • password for SSID, navigate to Wireless > Wireless Security and select the SSID from SSID dropdown list, and select the security type and password.

Note: It is recommended to change the wireless security password.

## **Quick Link Setup**

| Wireless Network                     |                                              |  |  |
|--------------------------------------|----------------------------------------------|--|--|
| Radio On/Off                         | Radio On 💌                                   |  |  |
| Wireless Connection Mode             | AP •                                         |  |  |
| Network Mode                         | 11b/g/n mixed mode 🔻                         |  |  |
| Multiple SSID                        | CAMBLUM_2.4GHz_0F Enable 🗹 Hidden 🗆 Isolated |  |  |
| WIFI Security Setting<br>Select SSID |                                              |  |  |
| Select SSID                          | CAMBULM 2 4CH+ 0EA4                          |  |  |
| "CAMBILIM 2 ACH? (JEAACC"            |                                              |  |  |
| Security Mode                        | WPA2-PSK Y                                   |  |  |
| )                                    |                                              |  |  |
| WPA                                  |                                              |  |  |
| WPA Algorithms                       | TKIP .AES                                    |  |  |
|                                      |                                              |  |  |
| Pass Phrase                          | *******                                      |  |  |

 Save the configuration and reboot the device.

## **Configure PC**

Configure the LAN interface of your PC to acquire the IP address using DHCP.

The LAN interface of the PC will get an IP address from the 192.168.11.x/24 subnet.

| Local Area Connection 3 Properties                  | S         |
|-----------------------------------------------------|-----------|
| Networking Sharing                                  |           |
| Connect using:                                      |           |
| Realtek USB GbE Family Controller                   |           |
|                                                     | Configure |
| This connection uses the following items:           |           |
| Client for Microsoft Networks                       | *         |
| VirtualBox NDIS6 Bridged Networking Driver          | r (11)    |
| QoS Packet Scheduler                                |           |
| S Is File and Printer Sharing for Microsoft Network | ks        |

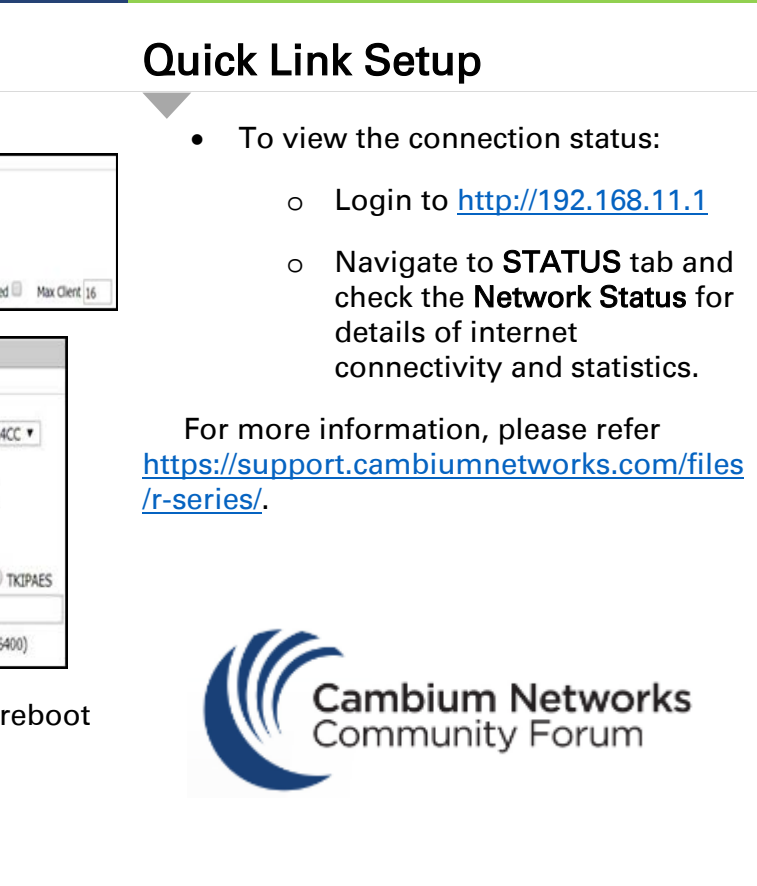

JOIN THE COVERSATION community.cambiumnetworks.com